| Table of Contents                                        |    |
|----------------------------------------------------------|----|
| Getting Started                                          | 3  |
| Part 1: Reset Your MS ID Password                        | 4  |
| Part 2: Create Your Personal Identification Number (PIN) | 5  |
| Part 3: Log in to Citrix MyAppsRemote                    | 7  |
| Part 4: Quick Reference Information                      | 9  |
| Explore Frontier                                         |    |
| Access HRdirect from Frontier                            | 10 |
| Access Credentials                                       | 11 |
| Important Contact Numbers:                               | 11 |
| On-line Resources & Applications at a Glance             | 12 |
| Accessing Links within UnitedHealth Group Websites       | 13 |
| Printing within Citrix MyAppsRemote                      |    |

# **Getting Started**

#### How do I start?

The very first time you access UnitedHealth Group systems via Citrix MyAppsRemote, complete parts 1-3 in order, to:

- Create your own MS ID password by resetting the one assigned to you. (Part 1)
- Create your own personal identification number (PIN). (Part 2)
- Log in to Citrix MyAppsRemote. (Part 3)

#### What do I need to get started?

You will be creating multiple passwords throughout this document. Please pay close attention to the directions to make sure you are entering the correct information in the boxes. You will also be asked for two types of logins. To get started you will need the following:

- Employee ID
- MS ID / Password you will receive these via two separate emails from SECURE:
  - Employee ID & MS ID User Name (first email)
  - Temporary MS ID Password (second email)
- RSA Secure ID Token

#### What is an RSA Secure ID Token?

An RSA Secure ID Token is a piece of hardware that generates a new one-time six-number code every 60 seconds. Combined with your name and PIN, this creates a logon combination that is valid only for one user at that moment in time.

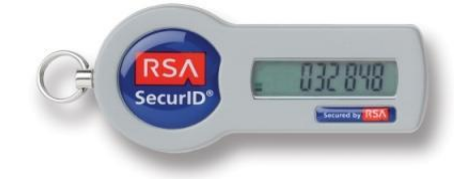

#### What corporate systems/resources are available via UnitedHealth Group Citrix?

Once you have successfully registered and activated your RSA Secure ID, and logged into UnitedHealth Group Citrix you will have access to:

- Frontier our UnitedHealth Group intranet providing access to company information, news, announcements, employee directory.
- HRdirect our Human Capital intranet and self-service application providing access to policies, procedures, expense reporting, self service tools and the company wide Learning Management System - LearnSource. To access applications within HRdirect you will need to login through the Common Logon page.

# Part 1: Reset Your MS ID Password

| <ul> <li>Step 1:</li> <li>Log into a special CVPN site at <u>https://cvpn.uhc.com/setup</u></li> <li>Type the following information <u>exactly</u> as shown below:<br/>USERNAME: uhguser<br/>PASSCODE: setupmyid</li> </ul>                                                                                                    | C V P N - UnitedHealth Group IT Clientless VPN     UnitedHealth Group IT Clientless VPN     UnitedHealth Group                                                                                                    |
|----------------------------------------------------------------------------------------------------|----------------------------------------------------------------------------------------------------|
| <ul> <li>Step 2:</li> <li>When you see a link to reset your MS<br/>Password, click on the MS Password Reset<br/>link</li> </ul>                                                                                                    | CVPN - UnitedHealth Group Clientless VPN                                                                                                    |
| <ul> <li>Step 3:</li> <li>Next, create your own MS ID password that you will use each lime you log in, as follows:</li> <li>Type MS as the Domain</li> <li>Type your MS ID in the User ID field</li> <li>Type the MS ID password (contained in the Access Credentials email you received) in the Old Password field</li> <li>Create a new MS ID password – that you will remember - and type it in the New Password field (note the password criteria at the bottom of the page)</li> <li>Type the new MS ID password you just created in the Password you password you just created in the Password you password you in the page.</li> </ul> | Active Directory Password Change Tool         LintedHealth Group         LintedHealth Group         LintedHealth Group         LintedHealth Group         LintedHealth Group         LintedHealth Group         Domain (eg MS)         User ID         Domain (eg MS)         User ID         Old password         New password         OK         Cancel         Clear         Passwords must contain at least 8 characters         1. Passwords must contain at least 8 characters         2. Passwords must contain at least 8 characters         1. Passwords must contain at least 8 characters         2. Passwords must contain at least 8 characters         3. Camot repeat the last 10 passwords |
| <ul> <li>After completing the required information, click</li> </ul>                                                                                                    |                                                                                                    |

You will receive a confirmation page indicating you have successfully changed your password. Do not close this window if you are proceeding to Part 2.

| for UnitedHea | alth Group        | C |
|---------------|-------------------|---|
| Password succ | essfully changed. |   |
| <u>Back</u>   |                   |   |
|               |                   |   |

# Part 2: Create Your Personal Identification Number (PIN)

| Step 1:                                                                                                    |                                                                                         |
|----------------------------------------------------------------------------------------------------|-----------------------------------------------------------------------------------------|
| <ul> <li>Log into Citrix - <u>https://myappsremote.uhc.com</u><br/>(an icon has been placed on your desktop<br/>linking to this site)</li> </ul>                        | Welcome<br>Please log on to continue.                                                   |
| USERNAME: type your MS ID                                                                                                    | User name: MS ID                                                                        |
| PASSCODE: type the number displayed on the token                                                                                                    | Passcode: Log On                                                                        |
| <ul> <li>Click on LogOn</li> </ul>                                                                                                    |                                                                                         |
| Step 2:                                                                                                    |                                                                                         |
| • Type a new 8-digit PIN.                                                                                                    | Additional Information Required<br>Please type your response below.                     |
| Note: You may pick any 8 numbers for your<br>PIN, but it cannot start with a zero. You will<br>use this PIN <b>for all future logins</b> to Citrix and<br>MyAppsRemote. | Enter a NEW PIN which MUST have<br>8 numbers but CANNOT start with a<br>zero:<br>Submit |
| Click on Submit                                                                                                    |                                                                                         |

| Step 3:<br>• Retype your PIN for confirmation.                                                                                                    | Additional Information Required<br>Please type your response below.<br>Please Enter Passcode                                                                         |
|----------------------------------------------------------------------------------------------------|----------------------------------------------------------------------------------------------------|
| <ul> <li>Step 4:</li> <li>Once your PIN is created you will be asked to type your passcode. Your passcode is the combination of your 8-digit PIN you created in step 2, and the next six-digit number displayed on your token.</li> <li>Click on Submit</li> </ul> | Additional Information Required<br>Please type your response below.<br>PIN Accepted. Wait for the token<br>code to change, then enter the new<br>passcode:<br>Submit |
| <ul> <li>Step 5:</li> <li>Type your MS Password in the next password box that appears</li> <li>Click on Log On</li> </ul>                                                                                                    | UnitedHealth Group A UHGiT Managed Service                                                                                                    |

# Part 3: Log in to Citrix MyAppsRemote

If this is your first time accessing UnitedHealth Group systems via Citrix MyAppsRemote, you must first complete Part 1 and Part 2.

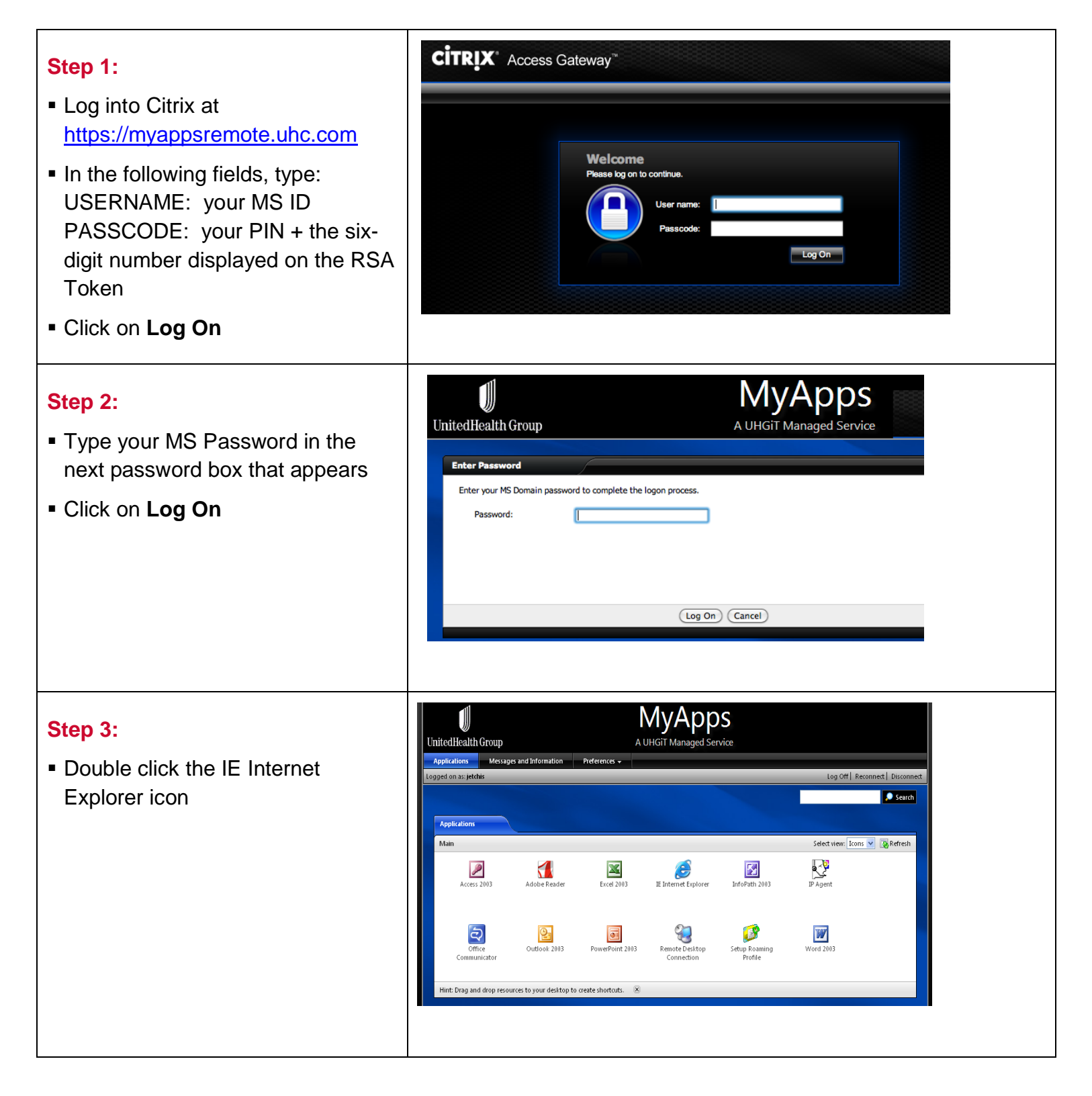

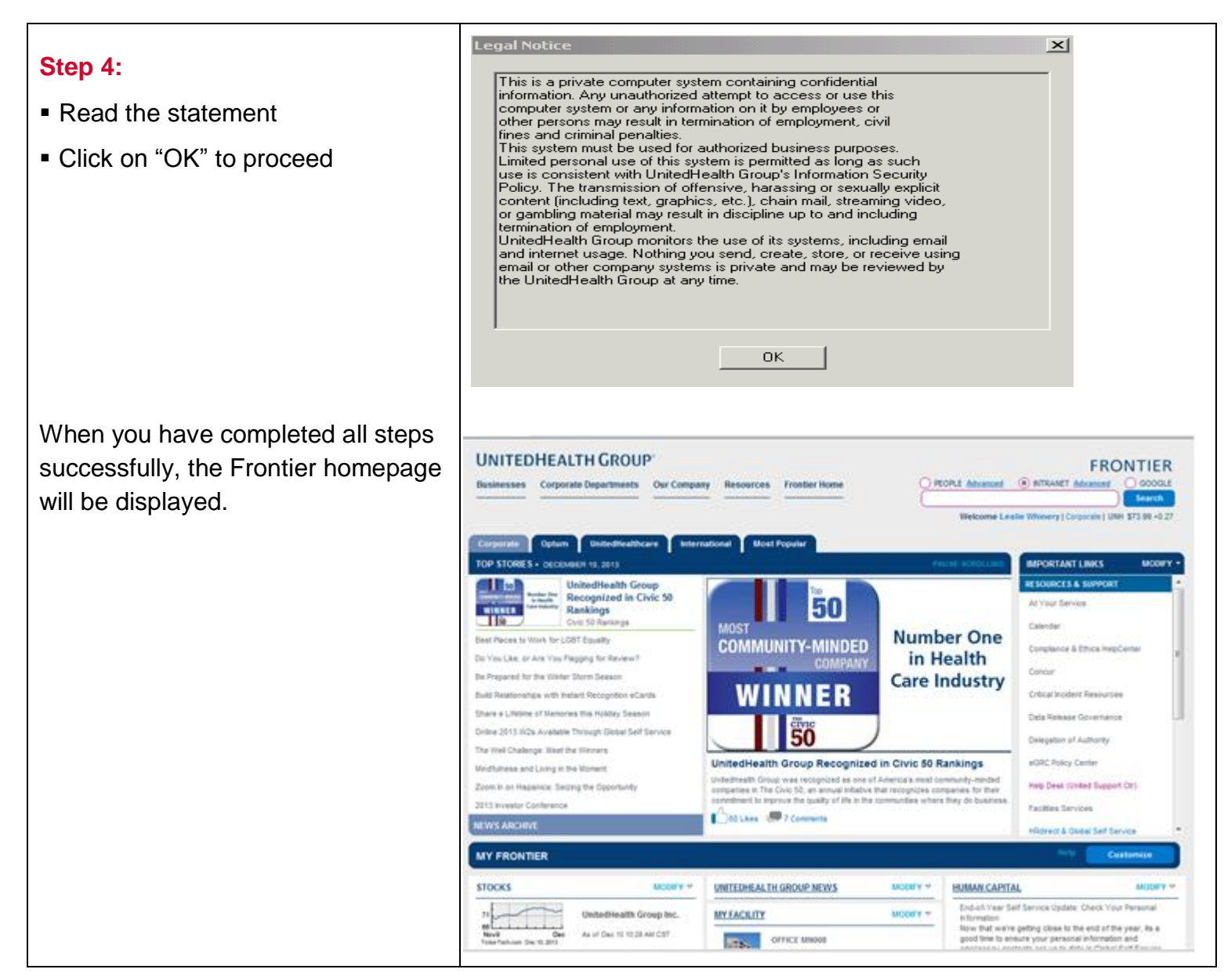

# Part 4: Quick Reference Information

# **Explore Frontier**

When you log into Citrix through MyAppsRemote and Internet Explorer from the Citrix Menu, Frontier will appear as your homepage. You can access many of the UnitedHealth Group resources from this page:

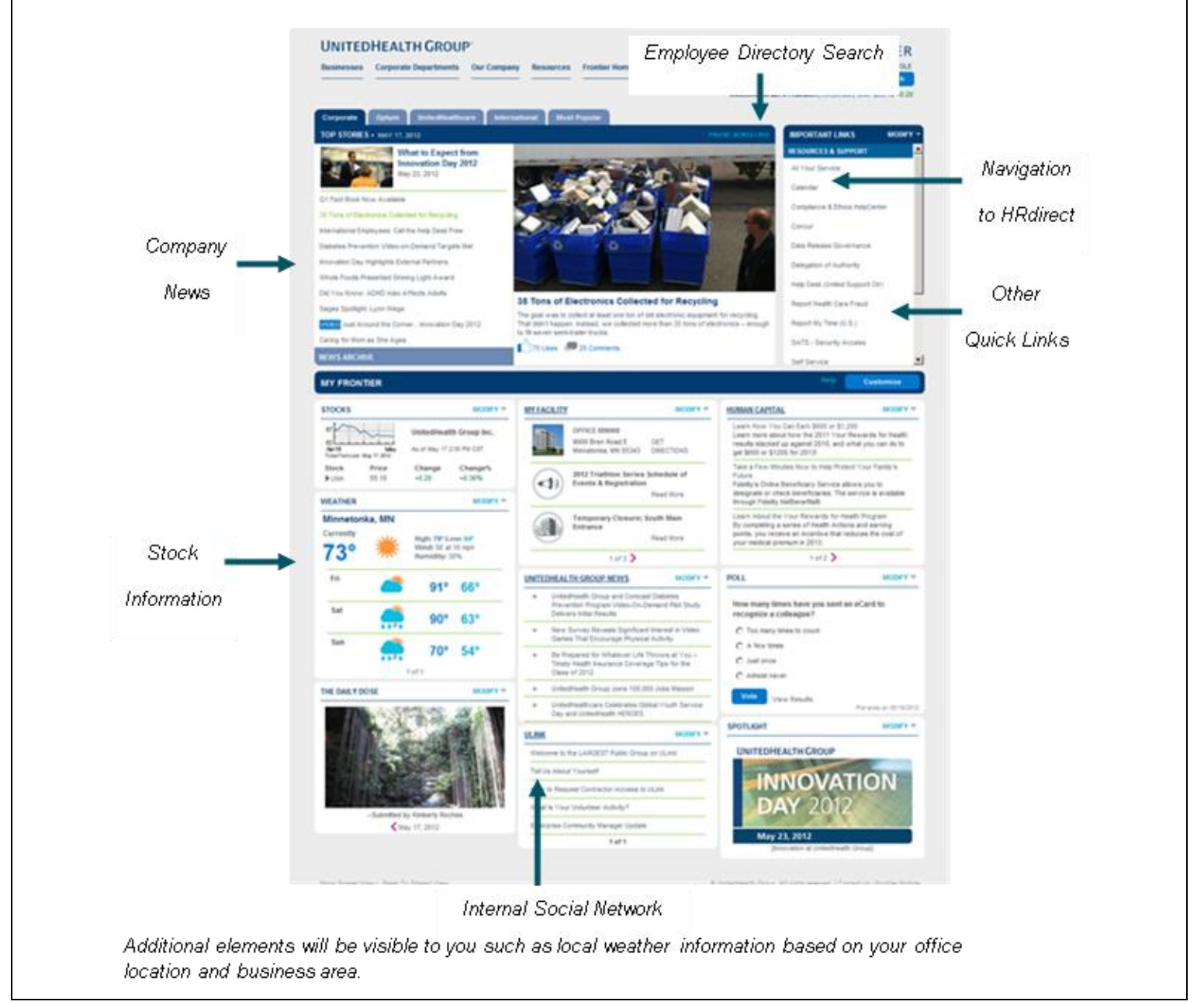

### Access HRdirect from Frontier

- From Frontier, select the HRdirect & Global Self Service from the Important Links section.
- You may be prompted for a secondary login. For this you will need to enter your:
  - Employee ID: Employee 9-digit ID
  - Password: Common Logon Password
  - The first use password is the last four of your social security number of national ID

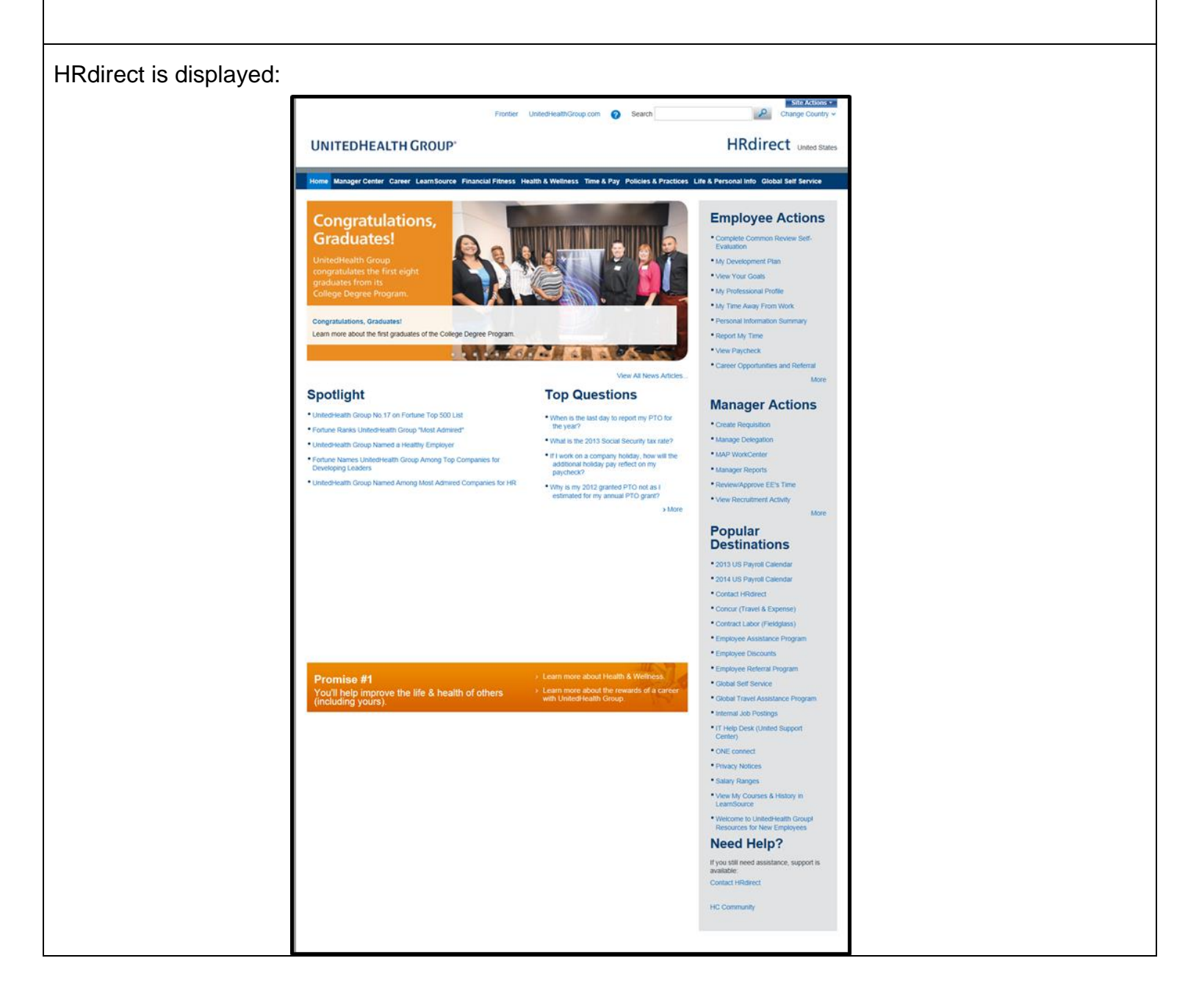

### **Access Credentials**

| Employee ID                                                                                                    | MS ID                                                                                                    | Common Logon                                                                                                    |
|----------------------------------------------------------------------------------------------------|----------------------------------------------------------------------------------------------------|----------------------------------------------------------------------------------------------------|
| <ul> <li>9-digit number assigned by<br/>UnitedHealth Group</li> <li>Used when logging in to<br/>Common Logon<br/>applications, calling the<br/>UnitedHealth Group Help<br/>Desk, calling HRdirect, etc</li> </ul> | <ul> <li>Used to log in to the<br/>UnitedHealth Group network<br/>after connecting via Citrix</li> <li>7 characters, including first<br/>initial and characters in last<br/>name (may include a number)</li> <li>Login using MS ID and MS ID<br/>password</li> </ul> | <ul> <li>Used to log in to self-service applications and other sites across the UnitedHealth Group intranet</li> <li>Login using Employee ID &amp; Common Logon password</li> <li>To change password, go directly to Common Logon page</li> </ul> |

# Important Contact Numbers:

| Support Contact                    | Contact Information           |  |
|------------------------------------|-------------------------------|--|
| Dignity Health IT Help Desk        | 888-307-0222                  |  |
| Human Resources Support / HRdirect | 800-561-0861                  |  |
|                                    | Available 7 a.m. – 7 p.m. CST |  |

# **On-line Resources & Applications at a Glance**

All of the URLs below require that you are connected via Citrix and logged in to the UnitedHealth Group network before proceeding.

| Resource                | Description                                                                                                    | Common<br>Logon? | URL & Navigation                                                                                                    |
|-------------------------|----------------------------------------------------------------------------------------------------|------------------|----------------------------------------------------------------------------------------------------|
| HRdirect                | Repository of human resources<br>information, including links to Global Self<br>Service, LearnSource, and much more                                                                       | Yes              | https://myappsremote.uhc.com<br>Navigation:<br>Frontier > HRdirect                                                                             |
| Global Self<br>Service  | System for completing a variety of<br>personnel tasks, including time and<br>attendance, accessing pay statements,<br>updating contact information, and<br>updating financial information | Yes              | https://myappsremote.uhc.com<br>Navigation:<br>Frontier > HRdirect & Self<br>Service                                                           |
| Time &<br>Attendance    | Area within Self Service where hourly<br>employees report time and all employees<br>report PTO                                                                                            | Yes              | https://myappsremote.uhc.com<br>Navigation:<br>Frontier > HRdirect & Self<br>Service > Time & Pay > Report<br>Your Time                        |
| Paychecks               | Area within Self Service where you can view your paycheck statements                                                                                                    | Yes              | https://myappsremote.uhc.com<br>Navigation:<br>Frontier > HRdirect & Self<br>Service > Time & Pay > View/<br>Understand Your Paycheck          |
| Personal<br>Information | Area within Self Service where you can<br>update your home address, phone<br>numbers, and emergency contacts, as<br>well as other information                                             | Yes              | https://myappsremote.uhc.com<br>Navigation:<br>Frontier > HRdirect & Self<br>Service > Life & Personal Info<br>> select the appropriate option |

| Resource           | Description                                                                                                    | Common<br>Logon? | URL & Navigation                                                                                             |
|--------------------|----------------------------------------------------------------------------------------------------|------------------|----------------------------------------------------------------------------------------------------|
| LearnSource        | Company-wide learning management<br>system where you can access a variety of<br>learning opportunities                            | Yes              | https://myappsremote.uhc.com<br>Navigation:<br>Frontier > HRdirect & Self<br>Service >LearnSource            |
| Frontier           | UnitedHealth Group intranet; includes a phone directory and links to HRdirect & Self Service and much more                        | No               | https://myappsremote.uhc.com<br>Navigation:<br>Frontier                                                      |
| Phone<br>Directory | Look up contact information for all<br>UnitedHealth Group employees, including<br>email, phone number, and reporting<br>structure | No               | https://myappsremote.uhc.com<br>Navigation:<br>Frontier at the upper right of<br>page (Last Name/First Name) |

### Accessing Links within UnitedHealth Group Websites

You may receive a link in an email for an internal UnitedHealth Group website that will not open when you click on them. Here are some options for opening those links:

- Log in to Citrix through MyAppsRemote at <u>https://myappsremote.uhc.com</u>. Open Internet Explorer, and type the address into the address bar.
- If the email describes the source of the content, such as Frontier, OptumInsight, etc., then log in to Citrix through MyAppsRemote at <a href="https://myappsremote.uhc.com">https://myappsremote.uhc.com</a>, open Internet Explorer, and navigate to that source to find the content. If the link points to a page within Frontier, use Frontier's search function to find the content.

### Printing within Citrix MyAppsRemote

MyAppsRemote does not allow printing. Many HR-related documents can be printed from HRdirect accessed through the internet at <u>https://www.unitedhrdirect.net</u>